1. Go to <u>https://voicemail.ccsu.edu</u>.

Transmission and the second

- 2. Log in with your BlueNet username and password.
- 3. From the main screen, choose Web Inbox. That will bring you to a list of all voicemail messages.

| The Web Inbox lets you manage your v       | oicemail and provides access to voicemail settings.          |
|--------------------------------------------|--------------------------------------------------------------|
| Messages Settings                          | P                                                            |
| Inbox Deleted Sent                         |                                                              |
| ! A From                                   | Subject                                                      |
| Darlene Gable                              | Message from Darlene Gable (+18608322795)                    |
| Awilda Reasco                              | Message from Awilda Reasco (+18608321905)                    |
|                                            |                                                              |
| From the top mend, click on Pass           |                                                              |
| Messaging Assistant » Preferences » Person | nal Options                                                  |
| Preferences   Passwords   Greetings        | Notification Devices      Contacts      Private Lists      I |
| Save Change PIN                            |                                                              |
| External Service Accor                     | unts                                                         |
| Name                                       |                                                              |
| First Name Ti                              | na-Marie                                                     |
| Alternate Spelling of First Name           |                                                              |
| Last Name Ri                               | vera                                                         |
| Alternate Spelling of Last Name            |                                                              |
|                                            |                                                              |
| Enter and confirm a new PIN, the           | n click on Save.                                             |
| Messaging Assistant » Passwords » PIN      |                                                              |
| Preferences   Passwords   Greetings        | ▼ Notification Devices ▼ Contacts ▼ Private L                |
| Save                                       |                                                              |
|                                            | 2                                                            |
| Last Changed: Monday, July 18, 2           | 016 02:16:33 PM CMT 04:00                                    |
| Last changed. Monday, July 10, 21          | 010 02.10.33 PM GM1-04.00                                    |
|                                            |                                                              |
|                                            |                                                              |